## **INSTRUCCIONES DE USO DE CODIGOS DESCUENTO**

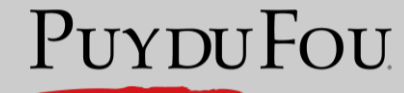

ESPAÑA

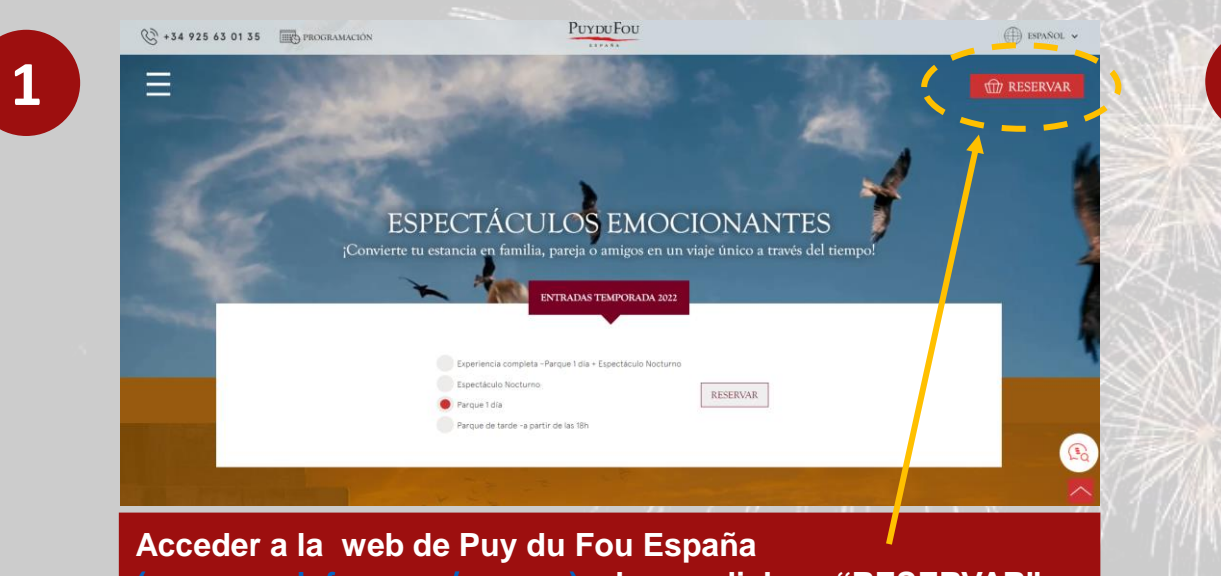

## (www.puydufou.com/espana) y hacer click en "RESERVAR"

3

|                            |                            |                                                             | Actividades                                                                        |  |
|----------------------------|----------------------------|-------------------------------------------------------------|------------------------------------------------------------------------------------|--|
|                            |                            |                                                             |                                                                                    |  |
| ELLENA TUS DATOS PERSONALI | ŝ                          |                                                             | Entrada Puy du Fou España: Parque<br>Adulto                                        |  |
| ibre *                     | Apellidos *                | Email *                                                     | viernes, 8 abril 2022                                                              |  |
| fono *                     | Pais *                     | Código postal *                                             | Total impuestos incl. 3                                                            |  |
|                            |                            |                                                             | COMPRAR                                                                            |  |
| f                          | ELLENA TUS DATOS PERSONALE | ELLENA TUS DATOS PERSONALES bre * Apellidos *  ono * País * | ELLENA TUS DATOS PERSONALES bre * Apellidos * Email * ono * País * Código postal * |  |

Rellenar los datos personales, introducir el código descuento y click en CANJEAR y, posteriormente, en COMPRAR\*

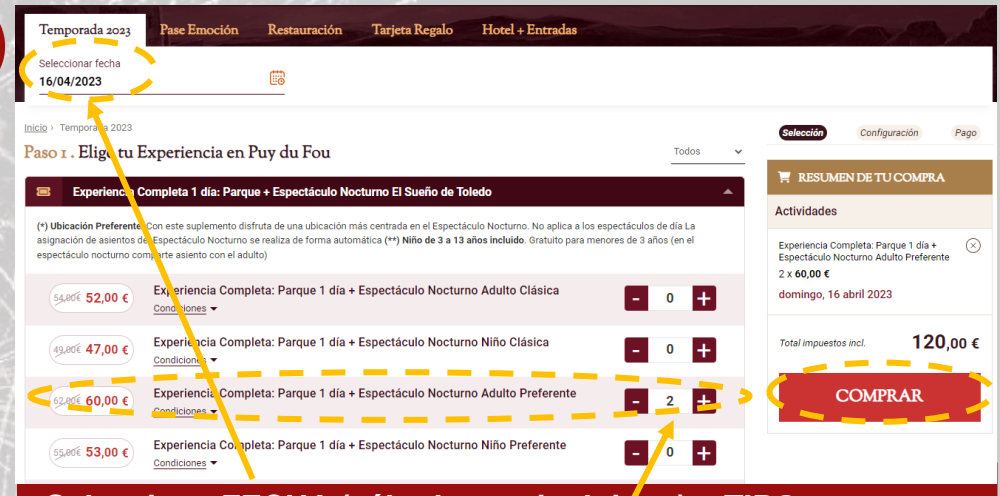

Selecciona FECHA (sábados no incluidos) y TIPO EXPERIENCIA (parque o parque + espectáculo nocturno en clásica), seleccionar número plazas y click en COMPRAR

\*En caso de querer incluir complementos a la reserva (Pase Emoción, restauración etc.) es necesario hacerlo en la pantalla anterior